## Specyfikacja

| Model               | 4 kanałowy                                                                                             | 8 kanałowy                                                                                             |  |
|---------------------|----------------------------------------------------------------------------------------------------|----------------------------------------------------------------------------------------------------|--|
| Wejścia wideo       | AHD/TVI/CVI/CVBS - 4ch<br>5MPX/4MPX/3MPX/2MPX<br>1MPX/960H<br>BNC Connector<br>IP: Max 16CH - tylko IP | AHD/TVI/CVI/CVBS - 8ch<br>5MPX/4MPX/3MPX/2MPX<br>1MPX/960H<br>BNC Connector<br>IP: Max 16CH - tylko IP |  |
| Rozdzielczość wideo | 5/4/3/2/1MPX, 960H/D1                                                                                  | 5/4/3/2/1MPX, 960H/D1                                                                                  |  |
| Wyjście CVBS        | brak                                                                                                   |                                                                                                    |  |
| Wyjście HDMI        | 1 CH, HDMI                                                                                             |                                                                                                    |  |
| Wyjście VGA         | 1 CH, VGA                                                                                              |                                                                                                    |  |
| Wejście Audio       | 4 CH, RCA                                                                                              |                                                                                                    |  |
| Wyjście audio       | 1 CH, RCA                                                                                              |                                                                                                    |  |
| Kompresja wideo     | H.264, H.264+, H.265, H.265+                                                                           |                                                                                                    |  |
| llość klatek        | PAL: max.25 fps + NTSC :maks. 30 fps                                                                   |                                                                                                    |  |
| Bitrate             | 128 Kbps 3.0 Mbps                                                                                      |                                                                                                    |  |
| Strumienie danych   | Audio i wideo / VBR / CBR                                                                              |                                                                                                    |  |
| Dwa strumienie      | Tak                                                                                                    |                                                                                                    |  |
| Kodek audio         | G711u                                                                                                  |                                                                                                    |  |
| Zapis danych        | 1 x SATA                                                                                               |                                                                                                    |  |
| Pojemność HDD       | Do 6TB. Max. 1 szt.                                                                                    |                                                                                                    |  |
| Archiwizacja        | USB /Sieć                                                                                              |                                                                                                    |  |
| Interfejs sieciowy  | RJ45 10                                                                                                | RJ45 10M / 100M                                                                                        |  |
| USB                 | 2 x USB 2.0                                                                                            |                                                                                                    |  |
| System operacyjny   | Wbudowany Linux                                                                                        |                                                                                                    |  |
| Zasilanie           | DC +12 V / 2A                                                                                          |                                                                                                    |  |
| Temperatura pracy   | -10°C — 55°C                                                                                           |                                                                                                    |  |

# Zawartość opakowania

| Nr | Nazwa                                  | llosć |  |
|----|----------------------------------------|-------|--|
| 1  | Mysz                                   | 1     |  |
| 2  | CD                                     | 1     |  |
| 3  | Zasilacz                               | 1     |  |
| 4  | Instrukcja szybkiego uru-<br>chomienia | 1     |  |
| 5  | Rejestrator                            | 1     |  |

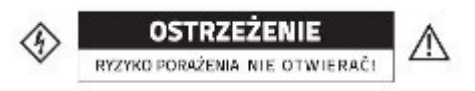

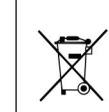

Urządzenie zostało oznaczone zg. z dyrektywą WEEE (2002/96/CE), dotyczącą zużytego sprzętu elektrycznego i elektronicznego. Urządzenie nie jest kwalifikowane jako odpad z gospodarstwa domowego. Urządzenie należy oddać do odpowiedniego punktu utylizacji w celu recyklingu.

 Urządzenie posiada certyfikat CE.
Urządzenie spełnia dyrektywę kompatybilności elektromagnetycznej EMC 2004/108/EC.
Urządzenie posiada certyfikat FCC w klasie B i RoHS.

# **Digital Video Recorder**

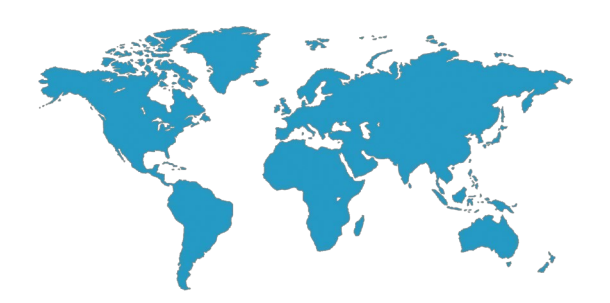

# Instrukcja szybkiego uruchomienia

V1.0-MINI

Dziękujemy za zakup naszego produktu. Przed pierwszym uruchomieniem proszę zapoznać się z poniższą instrukcją. Zalecane jest zapoznanie się z pełną instrukcją rejestratora dostępną na płycie CD.

### Uwagi

◆Urządzenie powinno być montowane w dobrze wentylowanym miejscu. Nie należy blokować otworów wentylacyjnych rejestratora.

◆ Urządzenie należy montować w pozycji poziomej, w miejscach nie narażonych na wibracje i wstrząsy.

◆ Urządzenie należy montować w suchym miejscu. W przypadku wystąpienia przepięcia może to spowodować pożar. Urządzenie nie jest wodoodporne.

◆ Dla bezpieczeństwa zapisu i przechowywania danych należy używać dysków rekomendowanych producentów zakupionych z legalnych źródeł.

◆Nie umieszczać ciężkich przedmiotów na rejestratorze.

#### Ponizszy opis dotyczy serii produktów:

Wygląd produktów, rozmieszczenie przycisków oraz kontrolek może różnić się od dostarczonego produktu.

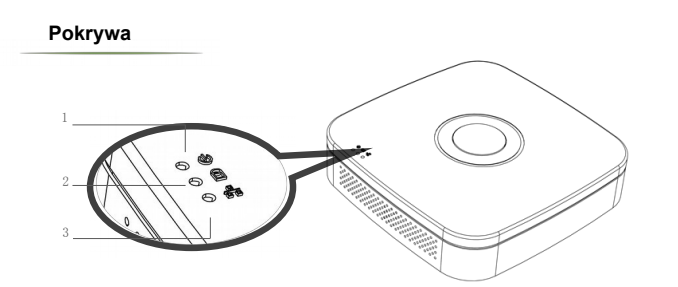

| Nr | Nazwa              | Funkcja                                                             |  |
|----|--------------------|---------------------------------------------------------------------|--|
| 1  | Wskaźnik zasilania | Zapalona oznacza poprawną pracę urządzenia                          |  |
| 2  | Wskaźnik HDD       | Zapalona oznacza pracę HDD.                                         |  |
| 3  | Wskaźnik sieci     | Zapalona lub migająca lampka oznacza połączen<br>do sieci Internet. |  |

### Tylny panel

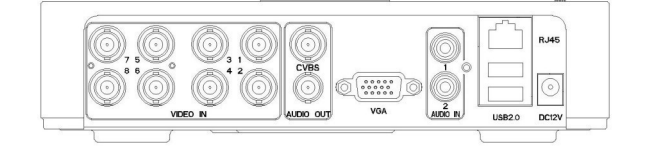

| Nazwa            | Funkcja       | Nazwa         | Funkcja               |
|------------------|---------------|---------------|-----------------------|
| Wejścia<br>wideo | Wejścia wideo | Wejścia audio | Wejście audio         |
| CVBS             | Wyjscie CVBS  | USB 2.0       | Port USB              |
| Wyjście<br>AUDIO | Wyjście audio | DC 12V        | Zasilanie12V ( 🛓 3A ) |
| VGA              | Wyjście wideo | RJ45          | Gniazdo internetowe   |

# 2. Instalacja dysku twardego

#### Take the following model as an example:

1) Poluzui śrubki znaidujace sie w rogach rejestratora I zdejmij pokrywę.

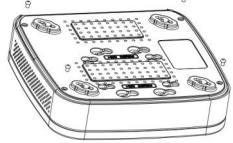

③ Odwróć urzadzenie i dokreć śrubki mocujące dysk twardy.

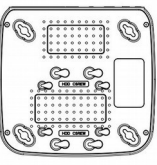

tratora I delikatnie zamknąć.

Zamocować pokrywę przy użyciu śrubek.

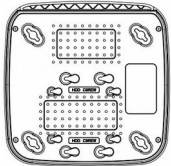

### Współpracuje zarówno z dyskami 2,5" jak I 3,5".

### 3.Logowanie do systemu

Po uruchomieniu rejestratora klikając prawym przyciskiem myszy wyświetlone zostanie ono logowania. Należy wprowadzić nazwę użytkownika oraz hasło. Domyślnie login to admin, a hasło to 12345. Admin ma ustawione wszystkie uprawnienia.

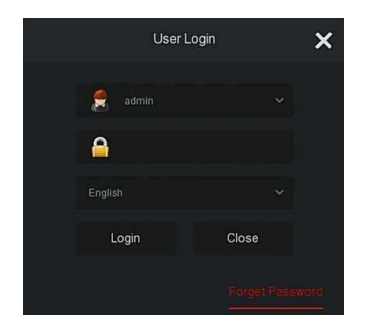

### 4.Logowanie przez sieć

1. Ustawienie poziomu zabezpieczeń w przeglądarce. Otwórz IE, a następnie:: Narzędzia→Opcje internetowe→Zabezpieczenia→ Poziom niestandardowy→ Włącz wszystkie pluginy I kontrolkiActive-X→OK.

2. W przeglądarce wprowadź adres rejestratora. Pojawi się okno logowania. Należy wprowadzić nazweuzytkownika oraz hasło. Domyślnie to admin i 12345.

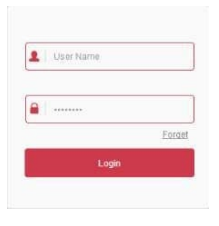

### **5. FAQ**

- 1. Po podłączeniu zasilania rejestrator nie działa.
- . Niepoprawny zasilacz.
- . Uszkodzony zasilacz.
- . Uszkodzona pamięć Flash rejestratora
- 2. Rejestrator restartuje sięco kilka minut.
- . Niestabilne lub zbyt niskie napięcie.
- . Uszkodzenie HDD lub przewodów łączących .
- . Zbyt mała moc zasilacza.
- . Przegrzanie urządzenia.
- . Uszkodzenie sprzętowe.
- 3. Brak wyświetlanie obrazu z kamer.
- . Sprawdź połączenie kabli zasilających do kamer.
- . Sprawdź połączenie kabli przewodowych do kamer.

. Podłącz bezpośrednio kamerę do odbiornika TV w celu sprawdzenie czy kamera nie uległa uszkodzeniu.

Sprawdź ustawienia jasności rejestratora. Jeśli wartości są 0 przywróć ustawienia fabryczne.

- . Wejściowy sygnał wideo jest zbyt niskiej jkaości.
- 4. Brak możliwości logowanie się przez sieć.

Sprawdź połączenie sieciowe (sprawdź status diod na panelu rejestratora)

Sprawdź czy adres rejestratora jest dostępny w sieci (ping XXX.XXX.XXX.XXX.

. Sprawdź ustawienia formantów activeX

![](_page_1_Picture_46.jpeg)

2 Dopasuj otwory do dysku twardego I

![](_page_1_Picture_47.jpeg)

![](_page_1_Picture_48.jpeg)

5 Dopasować pokrywę do rejes-

HDD

![](_page_1_Picture_51.jpeg)

![](_page_1_Picture_52.jpeg)